MIT OpenCourseWare http://ocw.mit.edu

4.500 Introduction to Design Computing Fall 2008

For information about citing these materials or our Terms of Use, visit: http://ocw.mit.edu/terms.

Recitation #6 LASER CUTTER Professor Larry Sass

## A – FILE SETUP

- 1. Prepare 2D drawing in a CAD program (Autocad, MicroStation, Rhino, etc)
- 2. Vector drawings can only be done through Autocad on Laser cutter computer
- 3. Cutting Line weights are associated with Autocad Colors
- 4. Only first 8 colors available by cutter drivers
- 5. Copy drawing to temp drive

## **B – MACHINE OPERATION – LENSE CLEANING**

- 1. Turn on laser cutter and ventilation fan Switch is on wall
- 2. Inspect lens of laser cutter
- 3. Carefully remove three thumbscrews and place in a safe location
- 4. Slide out lens carrier
- 5. Clean lens with cleaning fluid and Q Tip
- 6. Replace lens carrier and thumbscrews
- 7. If lens is worn email for a new lens.
- 8. Focus lens (note: if done incorrectly, you will waste material and time, and possibly damage the laser)

## **C – MACHING OPERATION - CUTTING**

- 1. Place material in bed of cutter
- 2. Press 'z' button on cutter
- 3. Using directional arrows position cutter head over material
- 4. With plastic white focusing tool, the up and down buttons, and the 'select' button move cutter bed to proper distance

## **D – PLOT SETUP**

- 1. Under plot devices select new laser cutter pc3
- 2. Press 'advanced properties'
- 3. Online settings for appropriate cutting settings depending on materials
- 4. Press OK and if asks to save another .pc3 file say no
- 5. Press plot
- 6. Laser cuter db chosen
- 7. Plot Check
- 8. Make sure your files are visible in cutter display (press next file and previous)
- 9. With cover open, press start button and monitor the red laser, making sure the path of the laser is in the proper location and correct scale
- 10. Plot File
- 11. Close cover
- 12. Press Start button
- 13. Never leave laser cutter unattended